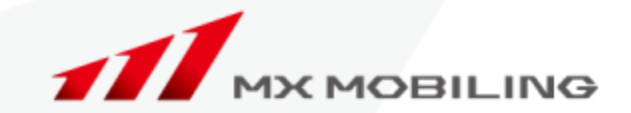

# itsmoSaver 回線詳細画面 バージョンアップ内容

## 2018年2月 MXモバイリング株式会社

MXモバイリング株式会社

バージョンアップ内容

### 回線詳細画面の表示方法変更

変更前:回線番号クリック後に"回線詳細画面"に画面遷移する 変更後:既存機能に加えて新規ウィンドウ(タブ)表示に対応しました。 複数回線をご確認いただく際に『戻る』操作の煩わしさを軽減しました。

"回線詳細画面"の明細表示ボタンのレイアウト見直し 【通話明細】・【通信明細】など表示内容を切り替える際に各々の明細表示ボタンが 離れておりましたのでボタンをまとめることにより、切り替え表示がしやすくなりました。

### 平均通話時間の項目表示 通話先毎・日付毎の平均通話時間を表示することにより、 ご利用状況が更に確認しやすくなりました。

### 通信データ量の項目表示

バージョンアップ前はバイト数表示で桁数が多く直感的にわかりづらく、 KB/MB/GBなど単位換算した通信データ量を表示する様に変更致しました。

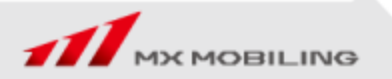

バージョンアップ内容

### 機能変更① 回線詳細画面の表示方法変更

変更前:回線番号クリック後に回線詳細画面に遷移する

### 変更後:既存機能に加えて新規ウィンドウ表示に対応しました。 複数回線の詳細を見る場合など『戻る』操作の煩わしさを軽減しました。

| <b>P</b> H                                                                                                    | 家金額 🔶                                                                                                    |                                                                                                    | 線番号*                                                                                                    | \$                                                                                                    |                                                                                                    | 事業者名                                                                                                    |                                                                                                    |
|----------------------------------------------------------------------------------------------------|----------------------------------------------------------------------------------------------------|----------------------------------------------------------------------------------------------------|----------------------------------------------------------------------------------------------------|----------------------------------------------------------------------------------------------------|----------------------------------------------------------------------------------------------------|----------------------------------------------------------------------------------------------------|----------------------------------------------------------------------------------------------------|
|                                                                                                    | ¥27,685                                                                                                    | 090-HD                                                                                                    | RD-YRRY                                                                                                    | 9                                                                                                    | NTTドコ                                                                                                    | £                                                                                                    |                                                                                                    |
|                                                                                                    | ¥23,447                                                                                                    | <u>090-KA</u>                                                                                                    | DC-DRHH                                                                                                    | 1 0                                                                                                    | KDDI(au                                                                                                    | ı)                                                                                                    |                                                                                                    |
|                                                                                                    | ¥17,546                                                                                                    | <u>080-0C</u>                                                                                                    | HK-DRUL                                                                                                    | .0                                                                                                    | KDDI(au                                                                                                    | ı)                                                                                                    |                                                                                                    |
|                                                                                                    | ¥13,708                                                                                                    | 090-LH                                                                                                    | CC-DRLA                                                                                                    | 4                                                                                                    | KDDI(au                                                                                                    | J)                                                                                                    |                                                                                                    |
|                                                                                                    | ¥10,049                                                                                                    | 080-OR                                                                                                    | LU-DCDR                                                                                                    | 0                                                                                                    | KDDI(au                                                                                                    | ı)                                                                                                    |                                                                                                    |
| SmoSa<br>11853 8<br>1823) 2<br>1.2 > 04182                                                                                                    |                                                                                                    | 何人前才<br>清禄<br>59                                                                                                    | V (I                                                                                                    | 画風                                                                                                    | 遼侈)                                                                                                    | (25051)<br>[ <sup>1</sup> 7                                                                                                    | vot#stet<br>1178 ₽                                                                                                    |
| 新編成部<br>副編成部<br>三山、明道部<br>ジアンロード<br>016年6月2                                                                                                    | Kill 学校 メンテナンス     Kill 学校 メンテナンス     Submit Automation     Submit Automation     Submit Automation     Fight 201000 ・ 手編     Fight 201000 ・ 手編     Fight 201000 ・ 手編     Fight 201000 ・ 手編     Fight 201000 ・ 手編                                                                                                    | (5人口)す<br>(5年<br>5日<br>回線情報<br>                                                                                                    | ¥ ()                                                                                                    | #1<br>#1                                                                                                    | <b>查</b> (6)                                                                                                    | (25051)<br>[]] 7                                                                                                    | 000#38%                                                                                                    |
| ************************************                                                                                                    |                                                                                                    | 保入日本<br>情報<br>58<br>回録作券税<br>14 KOC(40) * (1584<br>1881 )))                                                                                                    | 12 3000 · ·                                                                                                    | 四日<br>(9)0-F                                                                                                    | (2) (2) (2) (2) (2) (2) (2) (2) (2) (2)                                                                                                    | (25051)                                                                                                    | 1/20#X#X<br>_17%                                                                                                    |
| SITIO Se<br>編成報<br>編成報<br>2033 第<br>点 > 30号をお<br>後別:0<br>行ンロード<br>16年6月即<br>回録情報<br>8番号                                                                                                    |                                                                                                    | (4人の)ます<br>(時度)<br>10日まで<br>日本(1月1日日)<br>10日ます<br>(1日日日)<br>10日日日)<br>10日日日<br>10日日日<br>10日日日<br>10日日日<br>10日日日<br>10日日日<br>10日日日<br>10日日日<br>10日日日<br>10日日<br>10日<br>10                                                                                                    | 12 (24/10) · · · · · · · · · · · · · · · · · · ·                                                                                                    | 世 日<br>                                                                                                    | (海湖榆内)                                                                                                    | и измераетиян<br>П измераетиян<br>(таогт                                                                                                    | UDERSET                                                                                                    |
| smoSe<br>総体部<br>(本) (1)<br>(2)<br>(2)<br>(2)<br>(2)<br>(2)<br>(2)<br>(2)<br>(2)<br>(2)<br>(2                                                                                                    |                                                                                                    | (4人口):<br>清除<br>58<br>回線情報<br>(4) KCC(4,0) ▼ 2018年<br>(1001年)<br>(1001年)<br>(1001<br>(1001年)<br>(1001<br>(1001年)<br>(1001<br>(1001年)<br>(1001<br>(1001年)<br>(1001<br>(1001<br>(1001年)<br>(1001<br>(1001<br>(1001))<br>(1001<br>(1001<br>(1001))<br>(1001<br>(1001))<br>(1001)<br>(1001))<br>(1001<br>(1001))<br>(1001)<br>(1001) | は 38.6時日 ・<br>()<br>()<br>()<br>()<br>()<br>()<br>()<br>()<br>()<br>()                                                                                                    | 田田田<br>(*9350-F)<br>(*9358)<br>(*9358)<br>(*9358)<br>(*9358)<br>(*9358)<br>(*9358)<br>(*9358)<br>(*9358)<br>(*9358)<br>(*9358)<br>(*9358)<br>(*9358)<br>(*9358)<br>(*)<br>(*)<br>(*)<br>(*)<br>(*)<br>(*)<br>(*)<br>(*)<br>(*)<br>(*                                                                                                    | (進行)<br>()<br>()<br>()<br>()<br>()<br>()<br>()<br>()<br>()<br>()<br>()<br>()<br>()                                                                                                    | <u>ав</u> кледа<br>(1750-51)<br>(250-51)                                                                                                    | 1000#382<br>2374                                                                                                    |
| 編編編                                                                                                    | VOF*     AO     AO      | €AD2<br>inter<br>se<br><b>Diskfift</b><br>ent (CO(au) ▼ )man<br>inter<br>inter<br>inter<br>inter<br>inter                                                                                                    | 12 12 5 10 10 10 10 10 10 10 10 10 10 10 10 10                                                                                                    | ЩЦЦ<br>900-Р                                                                                                    | 2查作分)<br>  地球H金内i和<br>加速<br>  地球H金内i和                                                                                                    | (2505)1<br>[]]<br>हेड्ड<br>हेड्ड<br>*60,270<br>*555                                                                                                    | 1172#F81<br>                                                                                                    |
|                                                                                                    | KVGF     Aleのは、メンフナンス     Aleのは、メンフナンス     Aleのは、メンフナンス     Aleのは、メンフナンス     Aleのは、メンフナンス     Aleのは、メンフナンス     Aleのは、     Aleのは、     Ale | 使人动す<br>清潔<br>se<br>回録作情報<br>eff(CCC(au)・ 別は報<br>単語に<br>Notited<br>Notited<br>Notited                                                                                                    | x 28,0400 • €<br>28 28,0400 • €<br>28 28,0400 • €                                                                                                    | 田田田<br>(1995日-下)<br>(1995日-下)<br>(1995日<br>(1995日)<br>(1995日)<br>(1995)<br>(1995) | できれる)<br>(地球社会内)の<br>(加)の<br>(加)の<br>(加)の<br>(加)の<br>(加)の<br>(加)の<br>(加)の<br>(加                                                                                                    | хе<br>хе<br>хе<br>хе<br>хе<br>хе<br>хе<br>хе<br>хе<br>хе<br>хе<br>хе<br>хе<br>х                                                                                                    |                                                                                                    |
| moSa<br>(148) 重)<br>> 1948年<br>象別:O<br>22ド<br>6年6月2<br>線情報<br>二下<br>2<br>キャート<br>2<br>キャート<br>2                                                                                                    | KVGF     KARA     KAV     KAV     KAV     KAV     KAV     KAV     KAV     KAV     KAV     KAV     KAV     KA     KAV     KA     KA      |                                                                                                    | 12 28/89 · • • • • • • • • • • • • • • • • • •                                                                                                    | 田田田田<br>タワンロート<br>ま、● 6日田田<br>家・6日田田<br>メー446<br>まい注水                                                                                                    | <u>(第2日本内37</u><br>11日<br>11日<br>1日<br>1日<br>1日<br>1日<br>1日<br>1日<br>1日<br>1日<br>1日<br>1日<br>1                                                                                                    | (155051)<br>(1) Язимозокациян<br>ал ялифи<br>кол.270<br>чол.<br>чол.                                                                                                    | 1) DE REACT<br>LA 24 00 00000000000000000000000000000000                                                                                                    |
| moSa<br>(5) 単<br>) 同性世紀<br>(5) 同性世紀<br>(5) 一 K<br>6年6月2<br>(2) 一 K<br>6年6月2<br>(2) 一 K<br>6年5月2<br>(2) 一 K<br>(2) 一 K<br>(2) 一 K<br>(2) 一 K<br>(3) 一 K<br>(3) 一 K<br>(4) — K<br>(4) — K<br>(4) | KVGF     Alego A メンフォンス     Alego A メンフォンス     Alego A メンフォンス     Alego A メンフォンス     Alego A メンフォンス     Alego A メンフォンス     Alego A メンフォンス     Alego A メンフォンス     Alego A      Alego A      Alego  | (4.4.9.7<br>(5.8.9<br>5.9<br>(1.9.1)<br>5.9<br>(1.9.1)<br>5.9<br>(1.9.1)<br>(1.9.1)<br>(1.9.                                                                                                    |                                                                                                    | 田田田田<br>ダウンロート<br>前月金<br>平月金<br>ドー446<br>日<br>1<br>1<br>1<br>1<br>1<br>1<br>1<br>1<br>1<br>1<br>1<br>1<br>1                                                                                                    | <u>調査料金内3R</u><br>3866<br>第11432<br>2858<br>2858<br>2854<br>2854<br>2854<br>2854<br>2854<br>285                                                                                                    | 1.000 1.000                                                                                                    |                                                                                                    |
| moSe<br>(1518) (1)<br>ショッサまた。<br>(1)<br>(1)<br>(1)<br>(1)<br>(1)<br>(1)<br>(1)<br>(1)                                                                                                    | КОСТ           Вайна         300710.0           Вайна         200710.0           Вайна         2008.0           Вайна         2008.0           Вайна         2008.0           ФЛ 2008.0         84           Калана         2008.0           Вайна         2008.0           Вайна         2008.0                                                                                                    | €/.432<br>(ge<br>50<br>@18(16%)<br>#86<br>#86<br>#86<br>#86<br>#86<br>#86<br>#86<br>#86                                                                                                    | 15 (2,898) • (1)<br>(1)<br>(2)<br>(2)<br>(2)<br>(2)<br>(2)<br>(2)<br>(2)<br>(2)<br>(2)<br>(2                                                                                                    | 田田田<br>(1975日-F)<br>(1975日-F)<br>(1975<br>(1975)<br>(1975)<br>(1                                          | 文在小分)                                                                                                    | и<br>и<br>и<br>и<br>и<br>и<br>и<br>и<br>и<br>и<br>и<br>и<br>и<br>и                                                                                                    | (1つと様式会社<br>ニュアル ●<br>●<br>● 税用<br>● ● 税用<br>● ● 税用<br>● ● 税用<br>● ● 税用<br>● ● 税用<br>● ● 税用                                                                                                    |
| smoSe     #低級     #低級     #低級     #低級     #低級     #低級     #低級     #低級     #低級     #低級     #低級     #低級     #低級     #低級     #低級     #低級     #低級     #低級     #低級     #低級     #低級     #低級     #低級     #低級     #低級     #低級     #低級     #低級     #低級     #低級     #低     #低級     #低     #低                                                                                                    | KVGF      ASEP3 メンフナンス      ASEP3 メンフナンス      ASEP3 メンシス      ASEP3 メンシス      ASEP3   |                                                                                                    | 2 28/980 • 2<br>28/28/99 • 2<br>28/28/99<br>28/29<br>28/20<br>28/29<br>28/20<br>28/29<br>28/29<br>28/29<br>28/29<br>28/29<br>28/29<br>28/29<br>28/29<br>28/29<br>28/29<br>28/29<br>28/29<br>28/29<br>28/29<br>28/29<br>28/29<br>28/29<br>28/29<br>28/29<br>28/29<br>28/29<br>28/29<br>28/29<br>28/29<br>28/29<br>28/29<br>28/20<br>28/20<br>28/2<br>28/2                                                                                                    | 田 日<br>975日-ド<br>第7号編<br>1-15名<br>1-15名<br>1-15名<br>1-15名<br>1-15名<br>1-15名<br>1-15名<br>1-15名<br>1-15名<br>1-15名<br>1-15名<br>1-15名<br>1-15名<br>1-15<br>1-15                                                                                                    | <u> 通道計畫内訳</u>                                                                                                    | x0         x17000           x0         x10000           x0         x10000           x0         x10000           x0         x10000           x0         x10000           x0         x10000           x0         x10000           x0         x10000           x0         x10000           x0         x10000           x0         x10000           x0         x10000           x0         x10000           x10000         x10000           x100000         x10000           x                                                                                                    |                                                                                                    |
|                                                                                                    | KVGF     KANA     KANA  |                                                                                                    | 15 (28/10) • • • • • • • • • • • • • • • • • • •                                                                                                    | 田田田田<br>ダワンロート<br>ま<br>・ 市田田田<br>取月着末<br>下-1200<br>ギー2,200<br>ギー2,200<br>ギー2,200<br>ギー6<br>ドー<br>・<br>・<br>、<br>・<br>、<br>、<br>、<br>、<br>、<br>、<br>、<br>、<br>、<br>、<br>、<br>、<br>、                                                                                                    | 文色イタ)<br>() (6)(214)<br>() (5)(214)<br>() (5)(214)<br>() (5)(214)<br>() (5)(14)<br>() (5)(14)<br>() (5 | 259931)<br>12 ×<br>28 Hinds<br>4627 Hinds<br>4627 Hinds<br>49627 Hinds<br>49727 Hinds<br>49727 Hinds<br>49727 Hi                                                                                                    |                                                                                                    |
| BBKK 82         日           BBKK 82         日           A         PHERE           線の別:0         P           アウンロード         16年6月2           日線情報         #           総合         日           日         日           日         日                                                                                                    | KUGT      KUGT      KUG      KUG |                                                                                                    | لا المحالية المحالية ال<br>محالية المحالية المحالية المحالية المحالية المحالية المحالية المحالية المحالية المحالية المحالية المحالية المحالية المحالية المحالية المحالية المحالية المحالية المحالية المحالية المحالية المحالي<br>محالية المحالية المحالية المحالية المحالية المحالية المحالية المحالية المحالية المحالية المحالية المحالية المحالية المحالية المحالية المحالية المحالية المحالية المحالية المحالية المحالية المحالية المحالية المحالية المحالية المحالية المحالية المحالية المحالية المحالية المحالية المحالية المحالي<br>محالية محالية المحالية المحالية المحالية المحالية المحالية المحالية المحالية المحالية المحالية المحالية المحالية المحالية المحالية محالية محالية محالية محالية محالية محالية محاليحالية محح<br>حماليي محالي محالي محالية محالي محاليي محالية محال                                                                                                    | <ul> <li>В ( 100 × 100 ×</li></ul>                                                                                                    | 2016日<br>1月1日日本市10日<br>2016日<br>2016<br>2016<br>2016<br>2016<br>2016<br>2016<br>2016<br>2016                                                                                                    | Lissell         Lissell           All         Ruthdardall           All         Ruthdardall           All         Ruthdardall           V         Roll           V         Roll           V         V           V         V           V         V           V         V           V         V           V         V           V         V           V         V           V         V                                                                                                    | 988<br>• 888<br>• 888<br>• 888<br>• 888<br>• 888<br>• 888<br>• 888<br>• 888<br>• 888                                                                                                    |
| 第四の522年間の1000円の1000円の100000000                                                                                                    | KVGT     KVGT     KVGT  | €.3.03<br>Mae<br>se<br>©1821165<br>(19251 )µ1<br>Main 193<br>(19251 )µ1<br>Main 193<br>(19251 )µ1<br>Main 193<br>(19251 )µ1<br>Main 193<br>(19251 )µ1<br>Main 193<br>(19251 )µ1<br>Main 193<br>(19251 )µ1<br>Main 193<br>(19251 )µ1<br>Main 193<br>(19251 )µ1<br>Main 193<br>(19251 )µ1<br>Main 193<br>(19251 )µ1<br>Main 193<br>(19251 )µ1<br>(19251 )µ1                                                                                                    | 48 (48/49)<br>48 (48/49)<br>48 (47/30)<br>48<br>47/30<br>48<br>47/30<br>47/30 | 世日日<br>                                                                                                    | 建築<br>(新設計画名)<br>(新設計画名)<br>(新設画名)<br>(新設画名)<br>(新設画名)<br>(新設画名)<br>(新設画名)<br>(新設画名)<br>(新設画名)<br>(新設画名)<br>(新設画名)<br>(新設画名)<br>(新設画名)<br>(新設画名)<br>(新設画名)<br>(新設画名)<br>(新設画名)<br>(新設画名)<br>(新設画名)<br>(新設画名)<br>(新設画名)<br>(新設画名)<br>(新設画名)<br>(新設画名)<br>(新設画名)<br>(新設画名)<br>(新設語)<br>(新設語)<br>(新)<br>(新設語)<br>(新設語)<br>(新設語)<br>(新設語)<br>(新設語)<br>(新設語)<br>(新設語)<br>(新設語)<br>(新設語)<br>(新設語)<br>(新設語)<br>(新設語)<br>(新設語)<br>(新設語)<br>(新設語)<br>(新設語)<br>(新設語)<br>(新設語)<br>(新設語)<br>(新設語)<br>(新設語)<br>(新設語)<br>(新設語)<br>(新設語)<br>(新設語)<br>(新)<br>(新設語)<br>(新設語)<br>(新)<br>(新)<br>(新)<br>(新)<br>(新)<br>(新)<br>(新)<br>(新                                                                                                  | 125613         1           IL         0           IL         0           IL         0           IL         0           IL         0           IL         0           IL         0           IL         0           IL         0           IL         0           IL         0           IL         0           IL         0                                                                                                    | 1/26#595<br>=376 01<br>000<br>000<br>000<br>000<br>000<br>000<br>000<br>000<br>000                                                                                                    |
| xmmoSc     xmmoSc     xmmo                                                                                                    | KUDE     KUDE     KUDE  | €3.837<br>%Re<br>30<br>019211195<br>Ref (200(a) × 2009<br>Not (1)<br>Ref (1)<br>Ref (1)                                                                                                    | 28 38490 • • • • • • • • • • • • • • • • • • •                                                                                                    | 田田田田<br>()<br>()<br>()<br>()<br>()<br>()<br>()<br>()<br>()<br>()                                                                                                    | 2016年1月1日<br>1月1日日本<br>1月1日日本<br>1月1日日<br>1月1日日<br>1月1日日<br>1月1日日<br>1月1日日<br>1月1日日<br>1月1日日<br>1月1日日<br>1月1日日<br>1月1日<br>1月1日日<br>1月1日日<br>1月1日日<br>1月1日<br>1月1日<br>1月1日<br>1月1日<br>1月1日<br>1月1日<br>1月11日<br>1月111日<br>1月111日<br>1月111日<br>1月111日<br>1月1111<br>1月1111<br>1月1111<br>1月1111<br>1月1111<br>1月11111<br>1月1111<br>1月11111<br>1月11111<br>1月11111<br>1月111111                                                                                           | (1996))<br>(12 -<br>(12 -<br>(12  | 2438301<br>2438301<br>244<br>244<br>244<br>244<br>244<br>244<br>244<br>24                                                                                                    |
|                                                                                                    | KUGT     KUGT     KUGT  | €.3.07<br>Max<br>se<br>©1821A98<br>©1821A98<br>INST 11<br>NES<br>NES<br>NES<br>Sec<br>Sec<br>Sec<br>Sec<br>Sec<br>Sec<br>Sec<br>Se                                                                                                    | 48 (26.9%)<br>48 (26.9%)<br>48 (27.200)<br>48 (27.200)<br>49 (27.200)<br>49 (27.200)<br>40 (27.200)<br>40 (27.                                                                                                    | 2000-F<br>2000-F<br>2000-F                                                                                                    |                                                                                                    | 25561)                                                                                                    |                                                                                                    |
| semoSee     magas     magas                                                                                                    | KUDE     KUDE     KUDE  |                                                                                                    | 48 134990 • • • • • • • • • • • • • • • • • •                                                                                                    | 田田田田田田田田田田田田田田田田田田田田田田田田田田田田田田田田田田田                                                                                                    | 2016年4月1日<br>1月1日日本<br>1月1日日本<br>1月1日日<br>1月1日日<br>1月1日日<br>1月1日日<br>1月1日日<br>1月11日日<br>1月11日<br>1月11日<br>1月11日<br>1月11日<br>1月11日<br>1月11日<br>1月11日<br>1月11日<br>1月11日<br>1月11日<br>1月11日<br>1月11日<br>1月11日<br>1月11日<br>1月11日<br>1月11日<br>1月11日<br>1月11日<br>1月11日<br>1月11日<br>1月11日<br>1月11日<br>1月11日<br>1月11日<br>1月11日<br>1月11日<br>1月11日<br>1月111日<br>1月111日<br>1月111日<br>1月1111<br>1月1111<br>1月1111<br>1月11111<br>1月11111<br>1月111111                                                                                                    | (1996))<br>(10 2<br>(10 2<br>(10) | 1)20.8545<br>23.74<br>0.874<br>0.885<br>0.885<br>0.895<br>0.895<br>0.89                                                                                                    |
|                                                                                                    | KUGT     Kana      Kana     Kanaaaaaaaaaa                                                       | €.3.07<br>Max<br>se<br>©1821A99<br>(19251  µ<br>mass<br>Nation<br>2.5.215<br>Matha<br>Matha<br>Mat                                                                                                    | 48 (26.9%)<br>48 (26.9%)<br>48 (27.200)<br>48 (27.200)<br>48 (27.200)<br>49 (27.200)<br>49 (27.200)<br>40 (27.200)<br>40 (27.                                                                                                    | 9750-к<br>( • едая<br>влая<br>к-46<br>к-46                                                                                                    |                                                                                                    | 25561)                                                                                                    | 1000#5000<br>=3274 10<br>= 888<br>= 688<br>= 888<br>= 888<br>= 888<br>= 888<br>= 888<br>= 888<br>= 888<br>= 888<br>= 888<br>= 888<br>= 988<br>= 9888<br>= 988<br>= 9888<br>= 9888<br>= 98888<br>= 9888<br>= 9888<br>= 9888<br>= 9888 |

アイコンをクリック

(新規ウィンドウ表示) ※元の画面はそのままです

| 山緑   | ダウンロード             | 年月 2016/06 • 事業者 | KDDI(au) • 回線種類 | 請求明細 🔻 💂     | ダウンロード  |                                       |               |         |                      |
|------|--------------------|------------------|-----------------|--------------|---------|---------------------------------------|---------------|---------|----------------------|
| 2016 | 2016年6月詩<br>  回線情報 | 細情報              | 総計   (1) (3)    | ★金額推移 ★ 請求内訳 | ▼ 年間推移  | I marga 6 day                         |               |         |                      |
| 回載   | 回線番号               | 090-HUKA-DRHR    | 調目名             | ÷85          | 前月潜波    | 1 通訊料班內訊                              | 通道料金:         | 话求金额雏移  |                      |
| 비송류  | 事業者                | KDDI(au)         | wottest         | ¥ 7 200      | N .440  | 項目名                                   | 金額            | 前月増減    | 明相                   |
| 事業者  | 回線種別               | 資産               | 10001234        | +7,500       | *****   | 国内道話                                  | ¥ 40,270      | ¥565    | • 明和                 |
| 回線裡  | 組織コード              | S015             | 1 線計内訳          |              |         | 国際通話                                  | ¥0            | ¥0      | ▼ 明翔                 |
| 相後口  | 相識名                | 建設1部             |                 |              |         |                                       |               |         | ( mm )               |
| 相微名  | 費用負担コード            | HIIS             | 項目名             | 金額           | 前月増減    | 正融料金                                  | ¥0            | ¥0      | * 附和                 |
| 費用負  | 费用負担名              | 建設 1 45          | 基本使用程           | ¥-34,198     | ¥-2,100 | 副引料金                                  | ¥-3,355       | ¥1,520  | • 印和                 |
| 費用負  | 投戰名                |                  | 通訊料金            | ¥36,915      | ¥2,085  |                                       |               |         | - 通知時間               |
| 投版名  | 利用者コード             | XWP391           | 通信料金            | ¥ 5,000      | ¥0      |                                       |               |         | * Attaining the same |
| 利用者  | 利用者名               | 極木真様             | サービス料金          | ¥-1,086      | ¥-432   |                                       | \$ 30,915     | + 2,085 | ▼ 通知75年21            |
| 利用者  | 料金プラン              | カケホ              | 機器料金            | *0           | ¥0      |                                       |               |         | ▼目有別集計               |
| 料金ブ  | パケットプラン            |                  | 子の他             | ¥ 100        | ¥0      | ● 分析・比率                               |               |         |                      |
| パケッ  | オプションサービス          | LTE_NET オプション    | 調整料金            | *0           | ¥0      | 11日間周辺用金                              | (havi         |         |                      |
| オプシス | 割引サービス             | まるごとビジネス基本料制引    | HERE            | ¥649         | ¥-1     | A RANGE SHARES                        | 5-01<br>5-045 |         |                      |
| 최키サ  | 利用目的               | 美双連络用            |                 |              |         | · · · · · · · · · · · · · · · · · · · |               |         |                      |
| 利用目  | 線框種別               | その他              | 1               |              |         | 1137CL                                |               |         |                      |
| 桃田田  | 機種名                |                  |                 |              |         | 社内·社外遗:                               | 2比單           |         |                      |
| 油田文  |                    |                  |                 |              |         |                                       |               |         |                      |

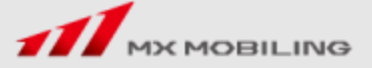

### 機能変更② "回線詳細画面"の明細表示ボタンのレイアウト見直し

通信先集計

国内

国際R

国際R

通信データ量合計

spmode.ne.jp

spmode.ne.jp

### 変更後:各明細ボタンを1エリアにまとめて表示します

バージョンアップ前から表示している各明細ボタンに変更はございません

【変更前】

| itsm          | Saver                             |                   |                      |         |         |               |          | [25051] | いつち用式会社 お<br>ニュアル <b>6</b> 00ク | 山序一切<br>りアウト |                  |                                       |           |          |        |        |          |              |   |
|---------------|-----------------------------------|-------------------|----------------------|---------|---------|---------------|----------|---------|--------------------------------|--------------|------------------|---------------------------------------|-----------|----------|--------|--------|----------|--------------|---|
| 明細情的          | 各種中語 メンテナン                        | ス 個人認定            |                      |         |         |               |          |         |                                |              |                  |                                       |           |          |        |        |          |              |   |
| HIRRI         | <b>要用643% 業務利用</b>                | 使和情報              |                      |         |         |               |          |         |                                |              |                  |                                       |           |          |        |        |          |              |   |
| <u></u>       | 196 > <u>5688</u> > <u>3665</u> > | 2401101240        |                      |         |         |               |          |         |                                | _            |                  |                                       |           |          |        |        |          |              |   |
| AMAID-        | -15 HE15                          |                   | 1811X                | 20x     | EH:RM   | \$1.00 × 1.00 | \$ 2,300 | 4 373   | · Upper                        |              |                  |                                       |           |          |        |        |          |              |   |
| <b>ARABS</b>  | 編設18                              |                   | <u>英本:支用税</u>        | ¥ 2,702 | ¥0      | 8月14年         | 40       | *0      | • GB8R                         |              |                  |                                       |           |          |        |        |          |              |   |
| 初電名           | -22                               |                   | 通過料金                 | ¥14,873 | ¥9,128  | -             |          | 0       | - TRACING                      | -            |                  |                                       |           |          |        |        |          |              |   |
| 利用者コー         | 5 XWH251                          |                   | <b>HGNA</b>          | ¥10,486 | ¥-1,157 | 67            | ¥10,486  | ¥-1,157 | - 2000-0014                    |              |                  |                                       |           |          |        |        |          |              |   |
| 利用者名          | 野村信次                              |                   | サービス料金               | ¥-658   | *0      |               |          |         | • (25+00.4cal                  | 1            |                  |                                       |           |          |        |        |          |              |   |
| 料金プラン         | カケホーダイブラン(スマ                      | た/タブ) I P         | 编辑标志                 | ¥0      | *0      | 分析·比率         |          |         |                                |              |                  |                                       |           |          |        |        |          |              |   |
| 105-11-7      | 55                                |                   | きのね                  | ¥0      | *0      | LI EXCANNE    | )#F      |         |                                |              |                  |                                       |           |          |        |        |          |              |   |
| オプション         | ナービーXIシェアオプション京都                  | S SDE-N           | Name                 | ₹200    | *0      |               |          |         |                                |              | 【亦西処】            |                                       |           |          |        |        |          |              |   |
| 7             | /メール等会む 留守香電                      | ă.                | 102122               | ¥538    | ¥32     |               |          |         |                                |              | <b>人</b> 友史恆     |                                       |           |          |        |        |          |              |   |
| NUA-R         | え 月々せポート                          |                   |                      |         |         |               |          |         |                                |              |                  |                                       |           |          |        |        |          |              |   |
| 利用目的          | ■相違為中                             |                   |                      |         |         |               |          |         |                                | 100          |                  | ht en                                 |           |          |        |        |          |              |   |
| 物理理例          | +018                              |                   |                      |         |         |               |          |         | リ線別                            | : 0          | ∂0-HDRD-YRRY 回線  | いていていていていていていていていていていていていていていていていていてい |           |          |        |        |          |              |   |
|               | 件政<br>117                         | 1,882,            | B#T(oyte)<br>002,032 |         |         |               |          |         | ダウンロー                          | -ド           | 年月 2016/06 ▼ 事業者 | NTTド⊐モ▼                               | 回線種類 請求明編 |          | ダウンロード |        |          |              | ļ |
| 분열열원<br>비기    | 要認知<br>スプホ/タブ Semicle.ce.in シエア・  | 事業者<br>tod NTLFっT | 通信量(byte)            |         |         |               |          | 2       | 016年6                          | 5月詳          | 細情報              |                                       |           |          |        |        |          |              |   |
| 28R           | pmode.ne.jp                       | NTEFICE           | +,042,997            |         |         |               |          |         |                                |              |                  |                                       |           |          |        |        |          |              |   |
|               | pmode.ne.jp                       | NTTFDE            | 3,503,449            |         |         |               |          |         | 回線情報                           | 報            |                  | 総計                                    | 1 請求金額推移  | ▼ 諸求内訳   | ▼ 年間推移 | -      |          |              |   |
| RRR I         | pmode.ne.jp                       | NTTROE            | 1,014,129            |         |         |               |          | - 2     |                                |              |                  |                                       |           |          |        | 通話料金内訳 | 通話料金     | 請求金額推移       |   |
| 回幕R 1         | pmode.ne.jp                       | NTTFDE            | 91,970               |         |         |               |          |         | 可總基물                           |              | 090-HDRD-VRRV    | THE                                   | 0         | -        | 前日前そ   |        |          |              |   |
| <b>国際R</b> :  | pmode.ne.jp                       | NTERDE            | 61,284               |         |         |               |          |         |                                |              | oso noto nati    | 現日                                    | - ±8      | R        | 別月福源   | 百日夕    | 全語       | 前日増減         |   |
| <b>国</b> 限R : | pmode.ne.jp                       | NITERE            | 26,778               |         |         |               |          |         | 事業者                            |              | NTTドコモ           | \$20 Et 42                            | a .       | ¥ 27 695 | ¥8.002 | ALC:   | TT DK    | 1307 J CELEW |   |
|               |                                   |                   |                      |         |         |               |          |         | 回線種別                           |              | 音声               |                                       | DR        | +27,005  | +0,005 | 国内通話   | ¥168     | ¥63          |   |
|               |                                   |                   |                      |         |         |               |          |         | 組織コード                          |              | SO15             | <u>%%}≡⊥r</u>                         | h=D       |          |        | 国際語样   | ¥ 14 705 | ¥0.065       | - |
|               |                                   |                   |                      |         |         |               |          |         | 組織名                            |              | 建設1部             | 1 Makel P                             | 30/       |          |        |        | + 14,705 | + 9,000      | _ |
|               |                                   |                   |                      |         |         |               |          |         | 費用負担コー                         | - K          | HI15             | 項目                                    | 名 金額      | ŧ.       | 前月増減   | 定額料金   | ¥O       | ¥O           |   |

...... • 通信明細 ▼ 通信先集計 ▼ 請求内訳 ▼ 年間推移 ▼ 通話先隻計

通信バイト数合計

NTTNDE

90KB

60KB

61,284

#### 各明細ボタンをまとめることにより 一切り替え表示しやすくなりました

各回線の明細有無によりボタン数は異なります

1,795MB 1,882,002,032 通信種別 接続先 事業者 通信データ量 通信バイト数 (スマホ/タブ)spmode.ne.jp シェアパック NTTドコモ 1,787MB 1,873,261,425 国際R spmode.ne.ip NTTNDE 3,949KB 4,042,997 国際R NTTFJE 3,422KB 3,503,449 spmode.ne.jp 国際R NTTHI 991KB 1,014,129 spmode.ne.jp NTTFDE 91,970

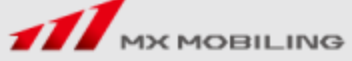

### 機能変更③ 明細内容の表示項目(通話先集計) 変更後: "平均通話時間"項目を追加

#### 【変更前】

| 通話料合計 |              | 通話時間合計                |        | 通話回数   | 合計   | 通話先件  |    |  |
|-------|--------------|-----------------------|--------|--------|------|-------|----|--|
| ¥     | 14,873       | 199分40秒               |        | 138    |      | 5     | 36 |  |
| 通話種別  | 通話先回線番号      | 通話先                   | 通話料金   | 通話時間   | 通話回数 | 社内間通話 |    |  |
| 国際R   | 819DOYCKLRAL | 3 (香 <mark>港</mark> ) | ¥4,900 | 24分19秒 | 7    | 社外    |    |  |
| 国際R   |              | 香港                    | ¥2,755 | 17分04秒 | 3    | 社外    |    |  |
| 国際R   | 818DOOLYYLLL | 3 (香港)                | ¥2,275 | 12分06秒 | 1    | 社外    |    |  |
| 国際R   | 818DRLYHCCRU | 3 (香港)                | ¥1,400 | 7分34秒  | 1    | 社外    |    |  |
| 国際R   | 817DRDDDKKLK | 3 (香港)                | ¥1,050 | 5分35秒  | 1    | 科外    |    |  |
| 国際R   |              | 台湾                    | ¥ 725  | 3分57秒  | 2    | 社外    |    |  |
| 国際R   | 819DCYHYAUYA | FET (台湾)              | ¥ 700  | 3分37秒  | 1    | 社外    |    |  |

【変更後】

| 通    | 話料合計         | 通話時間合計   |         | 通話回数   | ait 🛛 | 平均通    | 舌時間   | 通話先件数 |
|------|--------------|----------|---------|--------|-------|--------|-------|-------|
| ¥    | 14,873       | 199分40秒  |         | 36     |       | 1分2    | 6秒    | 36    |
| 通話種別 | 通話先回線番号      | 通話先      | 通話料金    | 通話時間   | 通話回数  | 平均通話時間 | 社内間通話 |       |
| 国際R  | 819DOYCKLRAL | ·3 (香港)  | ¥4,900  | 24分19秒 | 7     | 3分28秒  | 社外    |       |
| 国際R  |              | 香港       | ¥ 2,755 | 17分04秒 | 3     | 5分41秒  | 社外    |       |
| 国際R  | 818DOOLYYLLL | 3 (香港)   | ¥2,275  | 12分06秒 | 1     | 12分06秒 | 社外    |       |
| 国際R  | 818DRLYHCCRU | 3 (香港)   | ¥1,400  | 7分34秒  | 1     | 7分34秒  | 社外    |       |
| 国際R  | 817DRDDDKKLK | 3 (香港)   | ¥1,050  | 5分35秒  | 1     | 5分35秒  | 社外    |       |
| 国際R  |              | 台湾       | ¥ 725   | 3分57秒  | 2     | 1分58秒  | 社外    |       |
| 国際R  | 819DCYHYAUYA | FET (台湾) | ¥ 700   | 3分37秒  | 1     | 3分37秒  | 社外    |       |

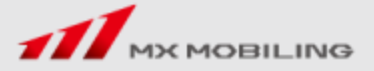

通話先毎のご利用状況が確認しやすくなりました

## 機能変更④ 明細内容の表示項目(日付別集計)

### 変更後: "平均通話時間"項目を追加

#### 【変更前】

| 日付別集       | 計                  |       |        |      |        |            |        |       |                   |      |         |       |
|------------|--------------------|-------|--------|------|--------|------------|--------|-------|-------------------|------|---------|-------|
| 通話料        | 46計                |       | 通話時間   | icit | 通話回数合計 |            |        |       |                   |      |         |       |
| ¥14        | <mark>,87</mark> 3 |       | 199分   | 40秒  | 138    |            |        |       |                   |      |         |       |
| 通話年月日      | 曜日                 | 通話料金  | 通話時間   | 通話回数 |        |            |        |       |                   |      |         |       |
| 2016/06/01 | 水                  | ¥ 725 | 3分57秒  | 2    |        |            |        |       |                   |      | 日何毎のご利用 | 书状况刀  |
| 2016/06/02 | 木                  | ¥ 700 | 3分37秒  | 1    |        |            |        |       |                   |      | 確認しやすく  | なりました |
| 2016/06/03 | 金                  | ¥0    | 0分05秒  | 1    |        |            |        |       |                   |      |         |       |
| 2016/06/06 | 月                  | ¥O    | 1分40秒  | 1    |        |            |        |       |                   |      |         |       |
| 2016/06/07 | 火                  | ¥12   | 2分58秒  | 5    |        | 【亦古纵】      |        |       |                   |      |         |       |
| 2016/06/08 | 水                  | ¥3    | 0分00秒  | 1    |        | 【変史伎】      |        |       |                   |      |         |       |
| 2016/06/10 | 金                  | ¥24   | 10分14秒 | 15   |        | 日付別集       |        |       |                   |      |         |       |
| 2016/06/13 | 月                  | ¥O    | 5分31秒  | 3    |        |            | 070.02 |       |                   |      |         |       |
|            |                    |       |        |      |        | ¥ 14       | ,873   |       | 199分              | 40秒  | 138     | 1分26秒 |
|            |                    |       |        |      |        | 通話年月日      | 曜日     | 通話料金  | 通話時間              | 通話回数 | 平均通話時間  |       |
|            |                    |       |        |      |        | 2016/06/01 | 水      | ¥ 725 | 3分57秒             | 2    | 1分58秒   |       |
|            |                    |       |        |      |        | 2016/06/02 | 木      | ¥ 700 | 3分37 <del>秒</del> | 1    | 3分37秒   |       |
|            |                    |       |        |      |        | 2016/06/03 | 金      | ¥0    | 0分05秒             | 1    | 0分05秒   |       |
|            |                    |       |        |      |        | 2016/06/06 | 月      | ¥0    | 1分40秒             | 1    | 1分40秒   |       |
|            |                    |       |        |      |        | 2016/06/07 | 火      | ¥ 12  | 2分58秒             | 5    | 0分35秒   |       |
|            |                    |       |        |      |        | 2016/06/08 | 水      | ¥3    | 0分00秒             | 1    | 0分00秒   |       |
|            |                    |       |        |      |        | 2016/06/10 | 金      | ¥ 24  | 10分14秒            | 15   | 0分40秒   |       |
|            |                    |       |        |      |        | 2016/06/13 | 月      | ¥0    | 5分31秒             | 3    | 1分50秒   |       |

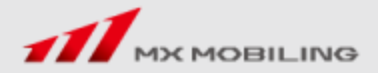

## 機能変更5 明細内容の表示項目(通信明細) 変更後: "通信データ量"と"通信バイト数"の2列表示に変更

#### 【変更前】

| 通信明       | 月細       |    |                              |                                             |             |       |
|-----------|----------|----|------------------------------|---------------------------------------------|-------------|-------|
| 件数<br>117 |          |    | 通信量合計(byte)<br>1,882,002,032 | ning an an an an an an an an an an an an an |             |       |
| 通信種別      | 年月       | 曜日 | 接続先                          | 事業者                                         | 通信量(byte)   |       |
| 国内        | 20160602 | 木  | (スマホ/タブ)spmode.ne.jp シェアパック  | NTTド⊐モ                                      | 662,879     |       |
| 国内        | 20160603 | 金  | (スマホ/タブ)spmode.ne.jp シェアパック  | NTTド⊐モ                                      | 19,575,109  |       |
| 国内        | 20160606 | 月  | (スマホ/タブ)spmode.ne.jp シェアパック  | NTTド⊐モ                                      | 116,151,138 |       |
| 国内        | 20160607 | 火  | (スマホ/タブ)spmode.ne.jp シェアパック  | NTTド⊐モ                                      | 1,509,344   |       |
| 国内        | 20160608 | 水  | (スマホ/タブ)spmode.ne.jp シェアパック  | NTTド⊐モ                                      | 61,532,964  |       |
| 国内        | 20160609 | 木  | (スマホ/タブ)spmode.ne.jp シェアパック  | NTTド⊐モ                                      | 55,632,444  | 【変更後】 |
| 国内        | 20160610 | 金  | (スマホ/タブ)spmode.ne.jp シェアパック  | NTTド⊐モ                                      | 11,802,032  |       |
| 国内        | 20160613 | 月  | (スマホ/タブ)spmode.ne.jp シェアパック  | NTTド⊐モ                                      | 60,395,532  | 通信明細  |

KB/MB/GBなど単位換算した データ量を表示することにより 見やすくなりました

| 通信明  | 月細       |       |                             |                      |         |                          |
|------|----------|-------|-----------------------------|----------------------|---------|--------------------------|
| 通信   | データ量合計   |       | 通信バイト数合計 件数                 |                      |         |                          |
| 1,   | .795MB   |       | 1,882,002,032 117           |                      |         |                          |
|      |          | naa 😁 |                             | ****                 |         | NT (= 10 / 1 Ph          |
| 通信裡別 | 年月       | 曜日    | 接続先                         | 争業有                  | 通信テータ重  | 通信八イト叙                   |
| 国内   | 20160602 | 木     | (スマホ/タブ)spmode.ne.jp シェアパック | 7 NTTドコモ             | 648KB   | 662,879                  |
| 国内   | 20160603 | 金     | (スマホ/タブ)spmode.ne.jp シェアパック | ז NTTド⊐€             | 19MB    | 19,575,109               |
| 国内   | 20160606 | 月     | (スマホ/タブ)spmode.ne.jp シェアパック | 7 NTTド⊐モ             | 111MB   | 116,151,138              |
| 国内   | 20160607 | 火     | (スマホ/タブ)spmode.ne.jp シェアパック | 7 NTTド⊐モ             | 1,474KB | 1, <mark>5</mark> 09,344 |
| 国内   | 20160608 | 水     | (スマホ/タブ)spmode.ne.jp シェアパック | ז NTTド⊐ <del>ד</del> | 59MB    | 61,532,964               |
| 国内   | 20160609 | 木     | (スマホ/タブ)spmode.ne.jp シェアパック | ז NTTド⊐€             | 54MB    | 55,632,444               |
| 国内   | 20160610 | 金     | (スマホ/タブ)spmode.ne.jp シェアパック | ז NTTド⊐€             | 12MB    | 11,802,032               |
| 国内   | 20160613 | 月     | (スマホ/タブ)spmode.ne.jp シェアパック | 7 NTTド⊐モ             | 58MB    | 60,395,532               |

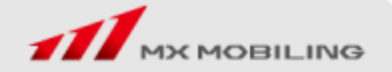

## 機能変更⑥ 明細内容の表示項目(通信先集計) 変更後: "通信データ量"と"通信バイト数"の2列表示に変更

#### 【変更前】

| 通信知  | も集計         |                      |        |               |
|------|-------------|----------------------|--------|---------------|
|      | 件数          | 通信量合計(byte)          |        |               |
|      | 117         | 1,882,002,032        |        |               |
| 通信種別 |             | 接続先                  | 事業者    | 通信量(byte)     |
| 国内   | (スマホ/タブ     | )spmode.ne.jp シェアパック | NTTド⊐モ | 1,873,261,425 |
| 国際R  | spmode.ne.j | p                    | NTTド⊐モ | 4,042,997     |
| 国際R  | spmode.ne.j | p                    | NTTド⊐モ | 3,503,449     |
| 国際R  | spmode.ne.j | p                    | NTTドコモ | 1,014,129     |
| 国際R  | spmode.ne.j | p                    | NTTド⊐モ | 91,970        |
| 国際R  | spmode.ne.j | p                    | NTTド⊐モ | 61,284        |
| 国際R  | spmode.ne.j | p                    | NTTド⊐モ | 26,778        |

### KB/MB/GBなど単位換算した データ量を表示することにより 見やすくなりました

#### 【変更後】

| 通信纬  | <b>先集計</b>                  |        |         |               |  |  |  |
|------|-----------------------------|--------|---------|---------------|--|--|--|
| 通信:  | データ量合計 通信バイト数合計             | 件数     |         |               |  |  |  |
| 1,   | 795MB 1,882,002,032         |        | 117     |               |  |  |  |
| 通信種別 | 接続先                         | 事業者    | 通信データ量  | 通信バイト数        |  |  |  |
| 国内   | (スマホ/タブ)spmode.ne.jp シェアパック | NTTドコモ | 1,787MB | 1,873,261,425 |  |  |  |
| 国際R  | spmode.ne.jp                | NTTド⊐モ | 3,949KB | 4,042,997     |  |  |  |
| 国際R  | spmode.ne.jp                | NTTド⊐モ | 3,422KB | 3,503,449     |  |  |  |
| 国際R  | spmode.ne.jp                | NTTド⊐モ | 991KB   | 1,014,129     |  |  |  |
| 国際R  | spmode.ne.jp                | NTTド⊐モ | 90KB    | 91,970        |  |  |  |
| 国際R  | spmode.ne.jp                | NTTド⊐モ | 60KB    | 61,284        |  |  |  |
| 国際R  | spmode.ne.jp                | NTTド⊐モ | 27KB    | 26,778        |  |  |  |

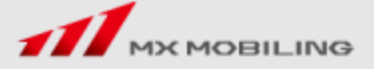